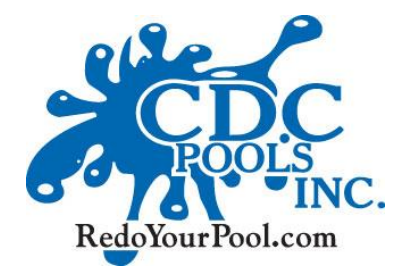

In our increasingly online world, writing a review like this is probably the most important thing you can do for a company like ours. Thank you in advance for your time.

The following pages walk you through how to write a review on a variety of review sites. . .

#### Do you have a Google account?

If you have a Google account (or gmail email address):

Do a Google search on CDC Pools (#1)

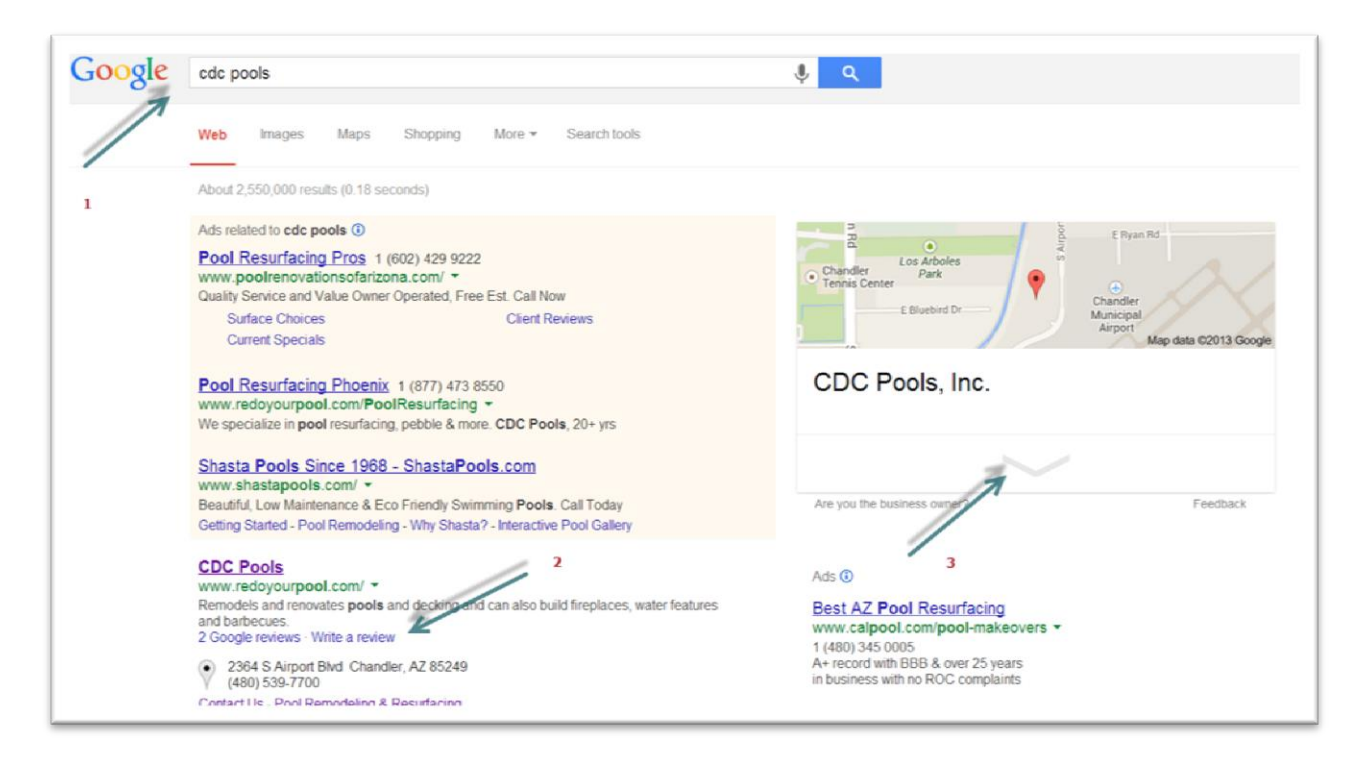

Click on "Write a Review" link (#2) or click on area indicated at #3, which reveals more information. Find the "Write a Review" button under "CDC Pools Inc." and click it.

Either way, if you aren't signed into your Google account, it will ask you to sign in.

Once you're signed in, it will reveal a window for you to write your review, select a number of stars and "Publish." That's it.

CDC Pools Inc. 2364 S. Airport Blvd. Chandler, AZ 85249 480-539-7700

# Insiderpages

#### www.insiderpages.com

1-On the home page click "join" at the top right of the page. You can also create an account using your Facebook log in information:

| f sig                      | n in with facebook join sign in |
|----------------------------|---------------------------------|
| Near Chandler, AZ          | Search                          |
|                            | Browse Categories               |
| uty   Auto Services   Pets | Advertise With Us 🚺 follow us   |
| Sign In to Insider Pages   |                                 |

2-You'll receive an email you'll need to respond to (to verify your email account). Click on the link in the email. This takes you back to the site.

3-Search on "cdc pools" near Chandler, AZ at the top of the page:

| Find     cdc pools     Near     Chandler, AZ     Search       Browse Categories       Health & Medical Home & Garden Hair & Beauty Auto Services Pets     Advertise With Us I follow w |                                                           |                         | sig                         | n in with facebook   join   sign in |
|----------------------------------------------------------------------------------------------------|-----------------------------------------------------------|-------------------------|-----------------------------|-------------------------------------|
| Health & Medical Home & Garden Hair & Beauty Auto Services Pets Advertise With Us 💌 follow w                                                                                           | <b>¬insiderpages™</b><br>recommendations that matter most |                         | Near Chandler, AZ           | Search<br>Browse Categories         |
|                                                                                                    | Health & Medical   Home                                   | e & Garden   Hair & Bea | auty   Auto Services   Pets | Advertise With Us Solow us          |

4-Then click on the CDC Pools result with the stars:

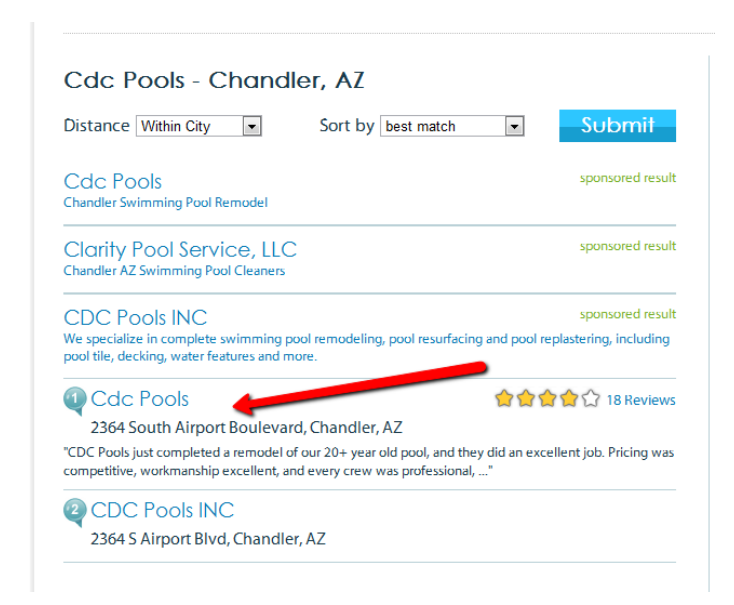

Then click on the button "Write a Review":

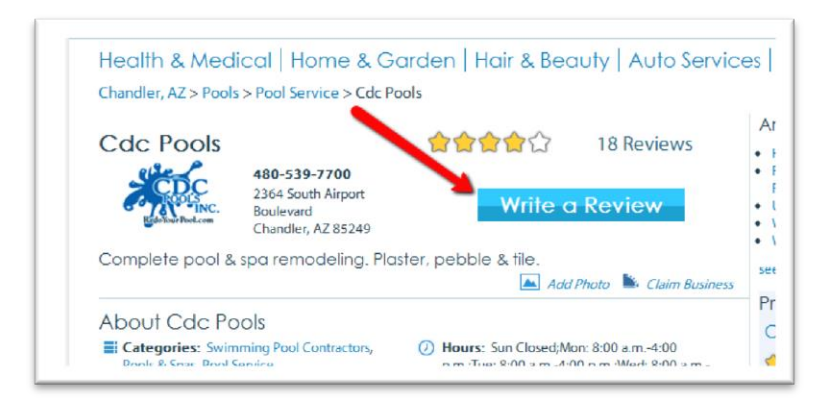

And.... write the review.

## **Merchant Circle**

www.merchantcircle.com This review site does not require that you open an account.

On the home page search on CDC Pools in Chandler, AZ in the upper left:

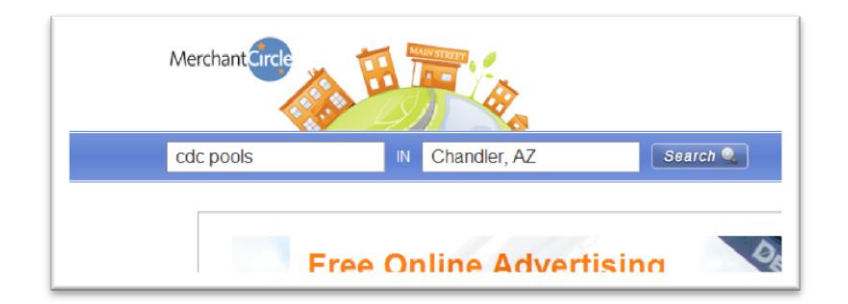

Then you'll see a bunch of ads. Find CDC Pools and click on "Write a Review" (red arrow):

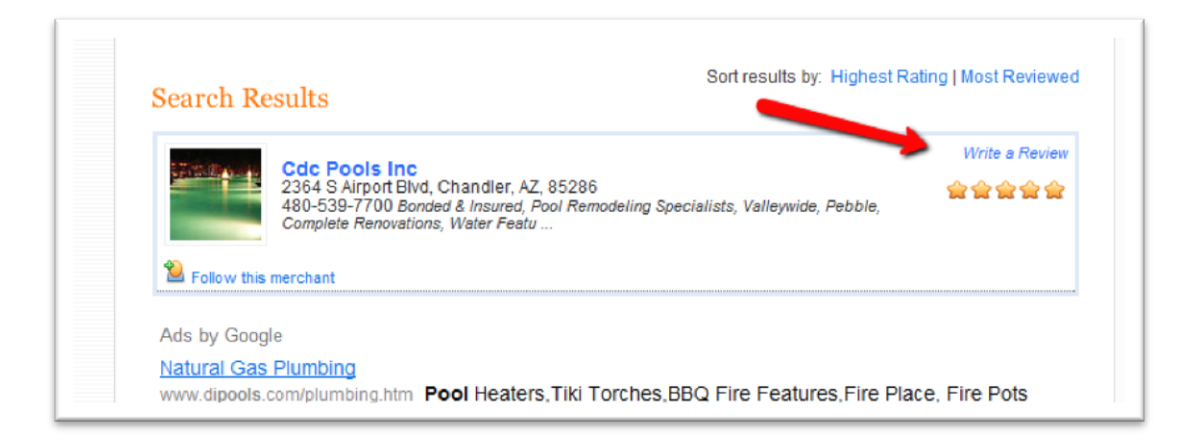

# **Dexknows (Dex Yellow Pages)**

www.dexknows.com This review site does not require that you open an account.

On the home page search on CDC Pools in Chandler, AZ in the upper left:

| Find a Person Get Mobile App Advertise | Please review o | ur updated Privacy Poli | су           | Log in with 🧃 🚺 🚺 🕻 |
|----------------------------------------|-----------------|-------------------------|--------------|---------------------|
| <b>dexknows</b>                        | cdc pools       | in                      | chandler, az | Find It!            |
|                                        |                 |                         |              |                     |

Click on the result with our logo on it:

| Sor | t by: Best Matches   A - Z   Rating   Distance                                   | 1-2 of 2 Businesses |
|-----|----------------------------------------------------------------------------------|---------------------|
|     |                                                                                  |                     |
| Α.  | CDC Pools Inc                                                                    | (480) 539-7700      |
|     |                                                                                  | elle P              |
|     | 2364 S Airport Blvd, Chandler, AZ, 85249 Map                                     | CDC                 |
|     | Complete pool & spa remodeling. Plaster, pebble & tile Welcome to CDC Pools! CDC | Bild Lour Post com  |
|     | Pools is a swimming pool contractor located in Chandler, Arizona, serving        |                     |
|     |                                                                                  |                     |
|     | 🧐 Website 📕 Images (11) 🕑 Videos (1) 📓 Send To Phone                             |                     |
| В.  | CDC Pool Service Inc                                                             | (480) 539-7700      |
|     | 2364 S Airport Blvd, Chandler, AZ, 85286   Man                                   |                     |
|     |                                                                                  |                     |
|     | 🛞 Website 🗧 Send To Phone                                                        |                     |
|     | Ol Pull he                                                                       |                     |
|     | Cac Pools, Inc.                                                                  |                     |
|     | Swimming Pools installers, opdate of improve rour nome now:                      |                     |
|     |                                                                                  |                     |

Then click on the "Write a Review" button in the upper right:

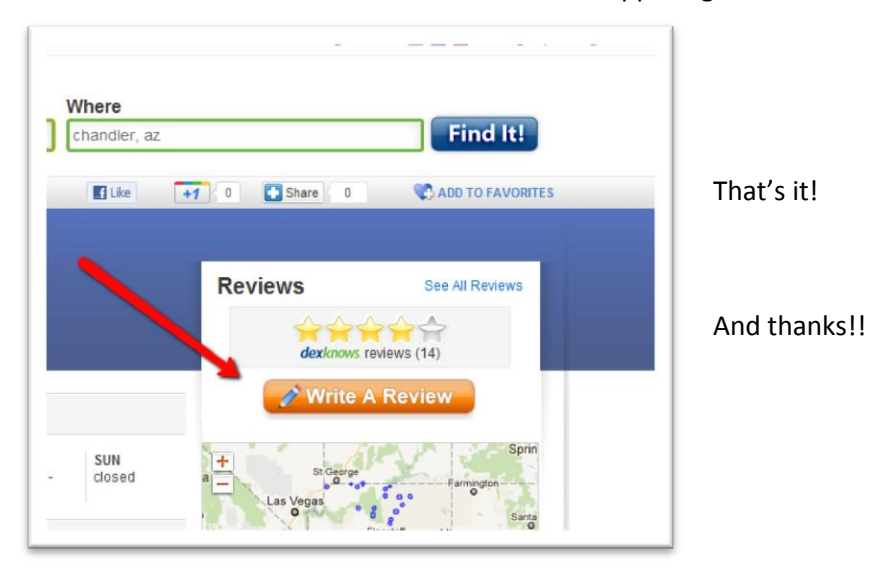

### Create a review on Yelp.com

Go to www.yelp.com a click on "Write a Review".

| wallace                      | Find tacos, cheap dinner, Max's |                                 | Nea               | Near Phoenix, AZ  |               |        |        |
|------------------------------|---------------------------------|---------------------------------|-------------------|-------------------|---------------|--------|--------|
| Serbar                       | Home                            | About Me                        | Write a Review    | Find Friends      | Messages      | Talk   | Even   |
|                              |                                 |                                 | 7                 |                   |               |        |        |
| Hey there! W                 | le've up                        | dated our Pr                    | rivacy Policy — y | ou can check      | out the new   | versio | n here |
|                              |                                 |                                 |                   |                   |               |        | _      |
| Yeln is t                    | he be                           | st way t                        | to find are       | at local b        | usines        | 292    |        |
|                              |                                 | or muy                          | to mild gio       | ut looul b        | aomoo         |        |        |
|                              |                                 |                                 |                   |                   |               |        |        |
| People use Y                 | elp to se                       | arch for eve                    | erything from the | city's tastiest l | burger to the | e most | 4      |
| People use Y<br>renowned car | elp to se<br>diologist          | earch for eve<br>t. What will y | erything from the | city's tastiest l | burger to the | e most | -      |

In the "Business Name" box (#1) type "CDC Pools" and click the "Search Businesses" button (#2).

|   | Which Bus                            | iness Would You Like to Revi                   | iew?              |
|---|--------------------------------------|------------------------------------------------|-------------------|
| 3 | Business Name (e.g. Crossroads Café) | Near (Address, Neighborhood, City, State or Zi | (p)               |
|   | cdc pools ×                          | Phoenix, AZ                                    | Search Businesses |
|   | CDC Pools Inc                        |                                                | 1                 |
|   | Cdc Pools                            |                                                |                   |
|   |                                      | 2                                              |                   |
|   |                                      |                                                |                   |

Click on the "Write a Review" button for the CDC Pools with the most reviews.

| Business Name (e.g. Crossroads Café)<br>cdc pools             | Near (Address, Neighborhood, City, State or Zip)<br>Phoenix, AZ                  | Search Businesses      |
|---------------------------------------------------------------|----------------------------------------------------------------------------------|------------------------|
| 1. CDC Pools, Inc.<br>Categories: Contractors, Hot Tub & Pool | ★ ★ ★ ★ 2 reviews<br>2364 S Airport Blvd<br>Chandler, AZ 85249<br>(480) 539-7700 | <b>d</b> Write a Revie |
| 2. CDC Pools Inc.<br>Category: Contractors                    | 2364 S Airport Blvd<br>Chandler, AZ 85286<br>(888) 495-7231                      | Ø Write a Revie        |
| 3. Cdc Pools                                                  | Mesa, AZ 85201<br>(480) 539-7700                                                 | <b>1</b> Write a Re    |

Select the number of stars you want to give your review (#1), write the review (#2) and click the "Sign Up and Post" button (#3).

| Home About me write a Review Find Friends messages Talk                        | Events              |
|--------------------------------------------------------------------------------|---------------------|
| Complete Your Review:     2364 S Airp       CDC Pools, Inc.     Chandler, Airp | ort Blvd<br>Z 85249 |
| Rating<br>1 Woohoo! As good as it gets!                                        |                     |
| Your review We hired CDC<br>Read our review guidelines                         |                     |
|                                                                                |                     |
| 3                                                                              |                     |
| Cancel Sign Up and                                                             | Post                |

A window will appear asking you complete a short form. After you complete the account info, click the "Sign Up" button at the lower left. That's it!

|   | We hired CD                             | Post your review by crea                                                                                                    | ating a free account              | I've had CDC redo<br>evera<br>seer<br>th the |
|---|-----------------------------------------|----------------------------------------------------------------------------------------------------|-----------------------------------|----------------------------------------------|
| s | AND AND AND AND AND AND AND AND AND AND | First Name  Last Name  Email Address  Password  Zip Code  Birthdate (Optional)  Male Optional)  Country United States Change  By clicking the button below, you agree to | Already have an acc<br>Log in Now | licy.<br>Sign Up                             |